## **Cigna Producer Onboarding**

## What should I be on the lookout for in my email?

You should receive your contracting link from <u>producerexpress@sircon.com</u>. The subject line will read: Cigna Producer Onboarding Invitation.

## **Next Steps**

- 1. Login to Producer Express:
  - If you do not already have an account with Producer Express, you will need to select "Get My Password" under **Need a Password?** Once selected, you should receive an email with a temporary password. Once logged in, you will be prompted to create a new password.
  - If you do, enter your existing password and login under Already have a password?
- 2. Review the **Getting Started** page and hit **Next**
- 3. Read the User Agreement and check the box next to "I Agree"
- 4. **Confirm your upline.** You should see the following. Select **No** to proceed.

| Agency Nume.       | Agent Pipeline                                                                       |
|--------------------|--------------------------------------------------------------------------------------|
| Agency EIN:        | 26-1553665                                                                           |
| If the Agency i    | nformation listed is incorrect please contact your recruiter at ggizaw@cigna-ifp.com |
|                    |                                                                                      |
| 😤 To this individu | al currently affiliated with any other agencies??                                    |
|                    |                                                                                      |
| Yes No             |                                                                                      |

5. Complete the Producer Information section. If you have already completed your Federally-Facilitated Individual Marketplace (FFM) certification, select Yes and provide your FFM user ID. If you have not, please select No. Please keep in mind you must complete the FFM and any applicable state-based certifications prior to being considered Ready-to-Sell.

You should see the following in the commission payment section:

Commissions should be paid to: EIN: 26-1553665 Company Name: Agent Pipeline

- 6. Review your **Requested Appointment States**. You will also see a list of any applicable **New Business in Hand States**.
- 7. Answer the questions on the **Background Information** page and provide any corresponding documentation to any questions that are answered **Yes**.
- 8. **Review and Sign Documents**. You will be asked to add your eSignature to the list of documents below:

|                                                                                                    | Review and Sign                                                                                                    | Documents                                                                                                    |
|----------------------------------------------------------------------------------------------------|----------------------------------------------------------------------------------------------------|----------------------------------------------------------------------------------------------------|
| The docume<br>screen with<br>click the "Si<br>document a<br>What is an<br>If you find a<br>to the begin<br>have entere                                                                                 | nts are now ready for your review. Eac<br>the data you have provided. If you bel<br>gn This Form" button to provide an eSi<br>nd prevent any further changes during<br>2Signature? (click for more)<br>in error on any of the forms, click the "<br>ining of the data collection process. You<br>d.                                                                                                    | th document will be displayed on the<br>ieve the document is in good order,<br>gnature. The eSignature will lock the<br>the home office review.<br>Start Over" button above to return<br>y will not lose any data that you                                                                                                    |
| Name                                                                                                    |                                                                                                    | Document Status                                                                                                    |
| Acknowledgement Form                                                                                                    |                                                                                                    | Signatures required (0 of 1)                                                                                                    |
| Authorization to Conduct a Background Investigation Form                                                                                                    |                                                                                                    | Signatures required (0 of 1)                                                                                                    |
| CA Privacy Law                                                                                                    |                                                                                                    | No signatures required                                                                                                    |
| Fair Credit Reporting Act                                                                                                    |                                                                                                    | No signatures required                                                                                                    |
| NY ART 23-A Form                                                                                                    |                                                                                                    | No signatures required                                                                                                    |
| Policyholder Information Remi                                                                                                    | nder                                                                                                    | No signatures required                                                                                                    |
| Producer Information Form                                                                                                    |                                                                                                    | Signatures required (0 of 1)                                                                                                    |
| Questionnaire Form                                                                                                    |                                                                                                    | Signatures required (0 of 1)                                                                                                    |
| I understan<br>my relation:<br>affixing my<br>entire contr<br>terms of ea<br>relationship<br>I represent<br>complete, ti<br>contract, I a<br>investigatio<br>neighbors, f<br>may include<br>understand | d and consent to use of an electronic m<br>ship with Cigna (referred to as the "Con<br>electronic signature to each document<br>act package. By my electronic signatur<br>is and specifically acknowledge that sa<br>with the Company.<br>that the personal information I have pr<br>ue and correct. I understand and agre<br>buthorize the Company to conduct or ca<br>n whereby information is obtained thro<br>friends or others with whom I am acqu<br>information as to my character, perso<br>that I have the right to make a writter | ecord to effectuate and document<br>npany"). I acknowledge that by<br>that I have read and understand the<br>e below, I agree to and accept the<br>id terms govern and control my<br>"ovided herein to the Company is<br>e that in making this application for<br>ause to be conducted a background<br>ugh personal interviews with my<br>ainted. This investigation, if made,<br>nal habits and general reputation. I<br>request within a reasonable period |

9. Select I Agree to proceed. This will bring up the electronic packet for signature. Click the **Click to Sign** button to complete your contract. You will have the option to print a copy for your records on the next page.

If you have any questions during the contracting process, please reach out to dash@cigna-ifp.com, CCjoan@newhealthpartner.com and bzarkos@myplanadvisors.com